# 无线喷码称重系统

# 使用说明书 V1.1 (示例程序版本 V4.1)

## 1 软件简介:

传统造纸行业纸卷的称重喷码操作, 普遍使用输送链板、扫码枪及喷码机 等设备, 投入成本高, 且操作繁琐。而市面上虽然有手持喷码设备, 但大多为国 外品牌, 操作复杂且界面不友好。本软件的设计开发就是为了解决以上问题。

本软件面向造纸行业,可实现纸卷类产品信息的录入、查询、导出;产品称重、产品喷码等功能。结合无线传输技术,提高生产操作便利性,降低设备成本。

软件主要功能特色如下:

- 1> 使用 Tcp/lp 协议连接手持喷码设备,数据无线传输,操作方便快捷。
- 2> 可实现纸卷类产品信息的录入、保存、查询、统计、导出等功能。
- 3> 可对接市面多种型号电子秤,自动获取称重重量。
- 4> 用户可根据软件说明自定义各种喷码格式,支持多行喷码及中文喷码。
- 5> 可实时展示硬件设备连接状态及信息。
- 6> 支持查询数据导出生成 Excel 文件, 支持自定义报表生成。
- 7> 软件扩展性强,可根据需求对接 ERP、WMS 等其它系统;或扫码枪、PDA 等其它硬件设备。
- 8> 软件占用资源极低,对硬件无要求,支持 WIN7 以上系统,无需安装,拷贝 即可运行,自带本地数据库,可存储上千万条数据。
- 9> 软件使用 .NET 4.8 框架全自主研发,稳定可靠,简洁美观,软件运行时可 悬浮其它程序上方,操作方便。

| ■ 未注册版本             | _ X                  |  |  |  |  |
|---------------------|----------------------|--|--|--|--|
| 💥 喷码操作 🔗 历史重        | 🔆 喷码操作 😔 历史查询 🛃 程序设置 |  |  |  |  |
| 设备连接 (绿色:正常,黄色:)    | 连接中,红色:错误)           |  |  |  |  |
| 电子秤 🔵 无线喷码枪 🔵 重新连接  |                      |  |  |  |  |
| 硬件信息                |                      |  |  |  |  |
| 电子秤实时重量             | 喷码枪回传日志 清空           |  |  |  |  |
| 0Kg                 | · · ·                |  |  |  |  |
| 喷码信息                | 本次保存计数: 0            |  |  |  |  |
| 1-日期 2023-03-27 -   | 2-编号                 |  |  |  |  |
| 3-定量                | 4-幅宽                 |  |  |  |  |
| 5-班次                | 5-班次 6-等级            |  |  |  |  |
| 7-备注1               | 8-备注2                |  |  |  |  |
| 9-修正重量(不填按实时重量保存发送) |                      |  |  |  |  |
| 仅发送喷码数据 保存并发送喷码数据   |                      |  |  |  |  |

程序运行截图

2 安装与注册:

本软件支持 WIN7 及以上操作系统(WIN10、WIN11 等),拷贝到任意文件 夹内即可运行,无需额外安装。

注意:WIN7系统可能需要.net-framework4.8框架,可自行从微软官方网站下载后安装或联系售后安装(WIN10及以上系统自带)。程序支持导出数据到 Excel 文件,如需使用此功能,请安装 Excel 2007及以上任意版本。 解压文件包到任意文件夹内,如下图:

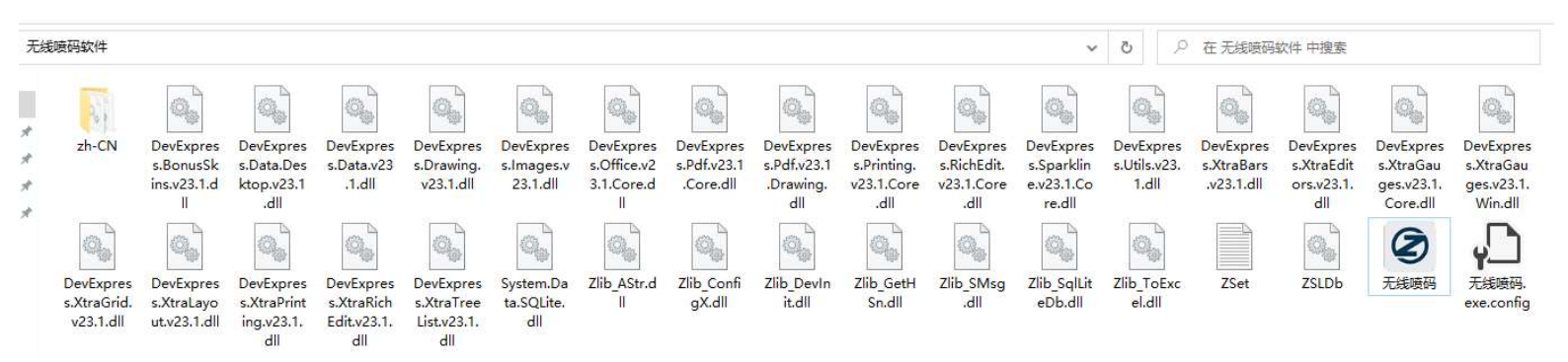

文件夹内 EXE 为主程序,使用时双击打开,可创建桌面快捷方式方便使用。 Zset.txt 为配置保存文件,可双击打开查看修改(不推荐),也可另存备份。 ZSLDb.db 为本地数据库文件,所有产品信息将保存在此,数据库基本无保 存限制,可存储千万条以上数据(文件占用空间自动增加),推荐定期备份该文 件。如需对接其它系统可直接访问该文件获取数据。

其它 dll 文件为运行组件, 请勿删除。

zh-CN 为程序语言包。

正常情况下,软件拷贝后,双击主程序即可显示程序主界面。首次运行软件 时需要注册软件,一般上线后售后人员已完成注册,如有问题请联系售后人员。 未注册版本有使用限制。见下图:

| ■ 请注册程序 ×       |                   |
|-----------------|-------------------|
| 设备硬件码           |                   |
| 00155D007601    |                   |
| 注册码 (请联系技术人员获取) |                   |
|                 | 注册窗口, 粘贴<br>注册码注册 |
|                 |                   |
| 注册程序            |                   |

## 主界面注册状态

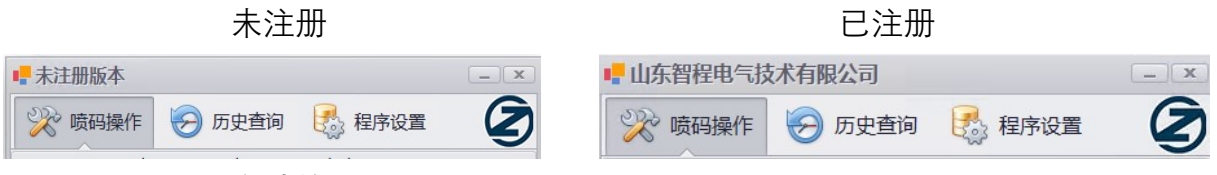

程序注册后将绑定计算机硬件信息,注册窗口仅在未注册状态下弹出。

# 3 详细操作说明:

1> 程序设置与初始化: 注册后首次运行程序, 需要先设置好程序各参数, 点击 程序界面上程序设置标签, 显示界面如下:

| ■ 山东智程电气技术有限公司 — ×                                                                                                    |                                              |                     |             |           |           |
|----------------------------------------------------------------------------------------------------|----------------------------------------------|---------------------|-------------|-----------|-----------|
| 💥 喷码操作 😔 历史查询 🛃 程序设置                                                                                                    |                                              |                     |             |           |           |
| 硬件设备设置                                                                                                    |                                              |                     |             |           |           |
| 喷码枪IP:                                                                                                    | 质码枪IP: 127.0.0.1 喷码枪端口: 3550                 |                     |             |           |           |
| 电子秤口:                                                                                                    | 子秤口: COM1 电子秤品牌: 托利多电子秤                      |                     |             | 电子秤 🔹     |           |
| 喷码格式设置                                                                                                    |                                              |                     |             |           |           |
| 喷码模板参数:                                                                                                    | 000B 0000 10                                 | 0 <mark> </mark> /m | nt/sdcard/N | /ISG/1/ 0 | 0000 0 00 |
| 喷码字串参数:                                                                                                    | 喷码字串参数: 000B 0000 600 {Str} 0 0000 0000 0D0A |                     |             |           |           |
| 喷码动态格式: {0}-{1},{9}Kg                                                                                                    |                                              |                     |             |           |           |
| 指定日期格式: yyyyMMddHHmm                                                                                                    |                                              |                     |             |           |           |
| 格式简要说明(详见软件说明书):<br>喷码动态格式包含10组可设置信息,对应喷码操作界面上信息编号;<br>如:1-日期,2-编号,9-修正重量,等等,格式中以{1}到{9}表示;<br>{0}为指定日期时间格式;可根据设置,自定义日期时间格式<br>动态格式中可自由加入其它字符,{0}到{9}则会被对应信息替代<br>其中逗号为喷码行分隔符。具体举例如下:<br>喷码两行,第一行为日期与编号,第二行为班次与重量加Kg,<br>则喷码动态格式为{1}{2},{5}{9}Kg<br>喷码两行,第一行为6位短日期,第二行为幅宽加毫米与等级,<br>则喷码动态格式为{0},{4}毫米{6}<br>指定日期格式为 yyMMdd |                                              |                     |             |           |           |
| 保存设置 (重启程序后生效)                                                                                                    |                                              |                     |             |           |           |

【喷码枪 IP】,填写无线喷码枪的 IP 地址。

可使用 PING IP 地址 命令检测网络连接情况, 可设置路由器绑定 IP 方便使用。

【喷码枪端口】,一般填写为 3550 默认值。

一般上线后喷码枪设置无需更改。

【电子秤口】,填写电子秤连接的 COM 口,无法确定时,可使用串口助手查看 每个 COM 是否有电子秤数据回传,检测到回传数据后,将对应 COM 口填写到 配置中。如下图: COM3 口获取到电子秤回传重量 1617。

| 串口设置          | 数据日志 用户支持                          |      |
|---------------|------------------------------------|------|
| 出口号 COM3 #通1- | *0 1011 U                          |      |
| [0000 ]       | *0 1617 0                          |      |
| 波特率 19000 二   | *0 1617 0                          |      |
| 标验合位 NONE -   | *0 1617 0                          |      |
| 数据位 8 1       | *0 1617 0                          |      |
| 值止位 1 -       | [2021-09-03 08:54:02.079]# RECV AS | CII> |
|               | *0 1617 0                          |      |
| € \$TH        | *0 1617 0                          |      |
| Laurana       | *0 1617 0                          |      |
| 按旧识罢          | *0 1617 0                          |      |
| 接收收血          | *0 1617 0                          |      |

注意: 电子秤本身需要设置为连续发送模式, 并设置好发送格式, 如下图:

| 通讯接口 串口 | 1    |    |
|---------|------|----|
| 德讯方式    | 建续输出 | 00 |
| 和油油     | 展止   | 00 |

【电子秤品牌】,选择连接的电子秤品牌,不同品牌电子秤重量数据发送格式不一样,软件会对应解码。没连接则可选择无电子秤。如没有对应品牌选项,请联系售后人员。(随软件升级将陆续加入更多品牌)

一般上线后电子秤设置无需更改。

【喷码模板参数】, 该参数为喷码数据传输前先发送的模板选择命令, 如: 喷码 行数及使用的字体大小等, 使用的模板都不同。模板编辑在喷码设备中, 模板创 建后, 选择喷码模板文件, 将模板名称(界面上的信息)填在参数中, 见下图:

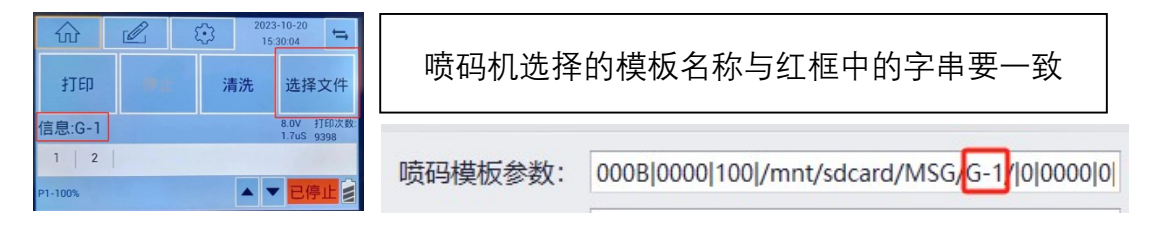

【喷码字串参数】,该参数为喷码数据传输命令。

000B|0000|600|{Str}|0|0000|0|0000|0D0A 其中{Str}会被实际传输数据替

代,其它字符为固定格式。

一般上线后已喷码参数无需更改,预留设备升级命令变动时使用。

【喷码动态格式】, 这里可根据需要自定义各种喷码格式, 具体方法如下:

| 喷码信息              | 本次保存计数: 0           |
|-------------------|---------------------|
| 1-日期 2023-03-28 - | 2-编号                |
| 3-定量              | 4- <mark>幅宽</mark>  |
| 5-班次              | 6-等级                |
| 7-备注1             | 8- <mark>备注2</mark> |
| 9- 修正重量(不填按实时重    | 重量保存发送)             |

喷码动态格式包含 10 组可设置信息,对应喷码操作界面上喷码信息编号, 格式中以{1}到{9}表示,如{1}代表日期, {2}代表编号, {3}代表定量,等等

其中{0}比较特殊,为指定日期时间格式,可根据设置,自定义日期时间格 式,即把1-日期 中输入内容转化为指定格式,如:1-日期 为2023-03-27,{1} 则喷出日期为"2023-03-27",设置指定日期格式为"yyMMdd"后{0}则喷出日期为 230327,格式为"yy-MM-dd HH:mm",则喷出 23-03-27 13:20。

发送数据时,软件会将喷码动态格式中的{0}到{9}替代为对应输入的喷码信息,并原样保留其他字符,按逗号分隔,分别发送到对应模板变量中(一般一个 变量喷一行),之后喷码机依次喷码完成整个流程。示例如下:

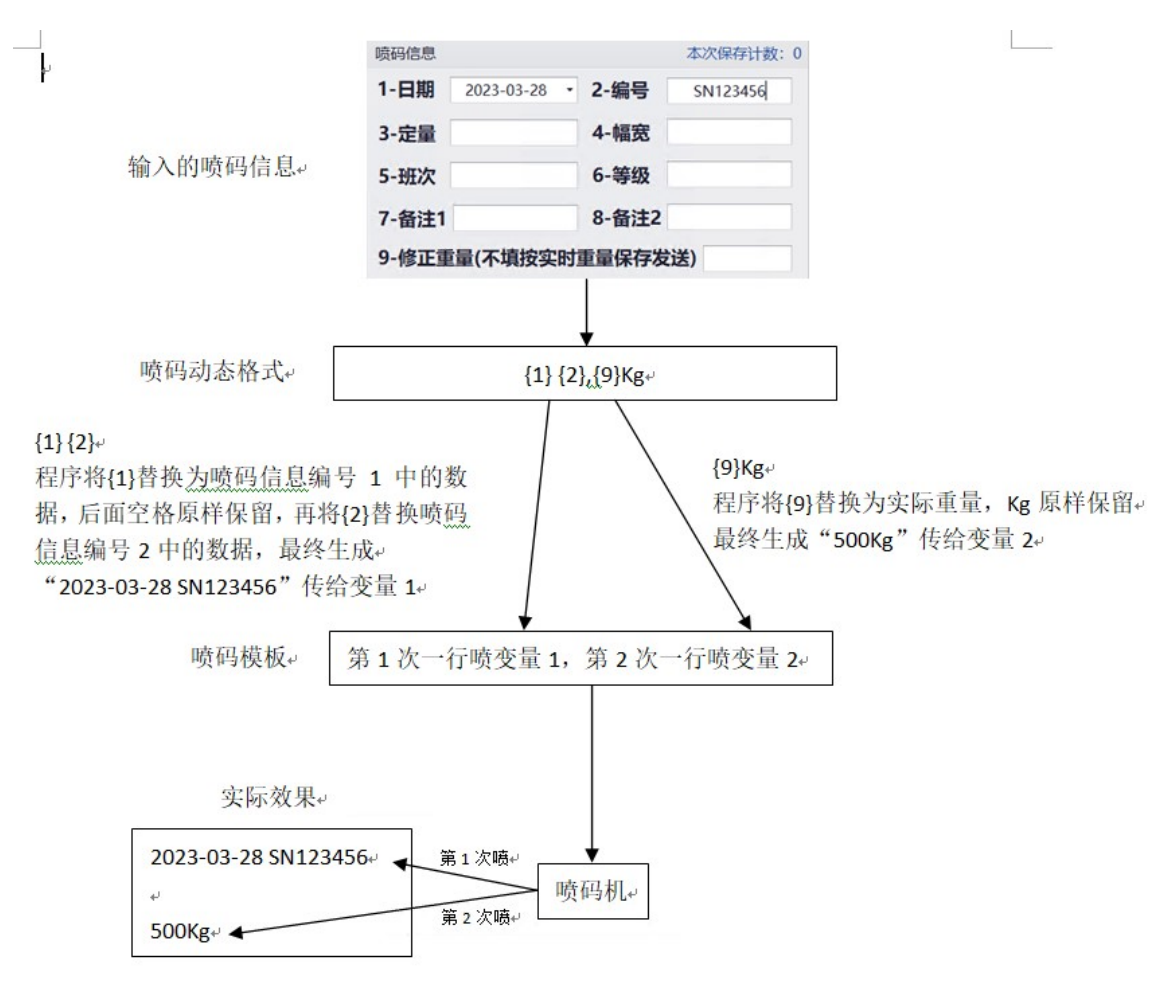

注意: {9}修正重量,如对应信息没有填写则使用实时称重数值(不带单位), 如填写则按填写信息替代。

如实际称重为 95Kg,

9-修正重量(不填按实时重量保存发送) 使用{9}喷出 95 9-修正重量(不填按实时重量保存发送) 100Kg (井田(2) 喷出 4 00 (4

使用{9}喷出 100Kg

下面举例说明:已设置模板为第1次一行喷变量1,第2次一行喷变量2

(1) 第一行为日期与编号(中间空格,可不加),第二行为班次与重量加 Kg(中间 空格,可不加),

则喷码动态格式为 {1} {2}, {5} {9}Kg

(2)第一行为6位短日期,第二行为幅宽加毫米与等级(中间空格,可不加),则喷码动态格式为 {0}, {4}毫米 {6}

指定日期格式为 yyMMdd

(3)第一行为日期加#加备注1,第二行为日期加#加"优等品"固定的三个字, 则喷码动态格式为 {1}#{7}, {1}#优等品

(4)第一行为6位日期4位时间与编号与重量,第二行为"备注:"与备注2则喷码动态格式为 {0}{2}{9},备注: {8}

指定日期格式为 yyMMddHHmm

【指定日期格式】,使用{0}时,日期的格式,定义方式详见下表: 注意:如格式带有时间,取发送数据时操作系统时间。

d 月中的某一天。一位数的日期没有前导零。 dd 月中的某一天。一位数的日期有一个前导零。 ddd 周中某天的缩写名称,在 AbbreviatedDayNames 中定义。 dddd 周中某天的完整名称,在 DayNames 中定义。 M 月份数字。一位数的月份没有前导零。 MM 月份数字。一位数的月份有一个前导零。 MMM 月份的缩写名称,在 Abbreviated Month Names 中定义。 MMMM 月份的完整名称,在 MonthNames 中定义。 y 不包含纪元的年份。不具有前导零。 yy 不包含纪元的年份。具有前导零。 yyyy 包括纪元的四位数的年份。 gg 时期或纪元。 h 12 小时制的小时。一位数的小时数没有前导零。 hh 12 小时制的小时。一位数的小时数有前导零。 H 24 小时制的小时。一位数的小时数没有前导零。 HH 24 小时制的小时。一位数的小时数有前导零。 m 分钟。一位数的分钟数没有前导零。 mm 分钟。一位数的分钟数有一个前导零。

- s 秒。一位数的秒数没有前导零。
- ss 秒。一位数的秒数有一个前导零。

常用格式列表:

| yyMMdd    6 位定长短日期 | 如: | 230305 |
|--------------------|----|--------|
|--------------------|----|--------|

yyyyMMdd 8 位定日期 如: 20230305

yyyy-MM-dd 10 位标准日期 如: 2023-03-05

- yMd 不定位长最短日期 如: 2335
- yyyy 年 MM 月 dd 日 dddd HH 时 mm 分 ss 秒 中文日期时间
- 如: 2023年03月05日星期一22时55分10秒
- HH:mm:ss 仅时间(24小时制)如:18:32:05
- 注意:时间取发送时操作系统时间。

以上设置修改完设置后,点击保存设置按钮,确认后保存。所有设置重启程序后 生效。设置文件为 ZSet.txt,可以备份文件以备份程序设置。

| 山东智程电气技术有限公司                                                       |                           | × |                                   |
|--------------------------------------------------------------------|---------------------------|---|-----------------------------------|
| 🔆 喷码操作 🔗 历史查                                                       | 前 🛃 程序设置                  | • | 标签栏,点击切换功能                        |
| <ul> <li>设备连接(绿色:正常,黄色:</li> <li>电子秤 → 无线</li> <li>硬件信息</li> </ul> | É接中,红色:错误)<br>「時码枪 ⊖ ■新连接 |   | 设备连接状态栏。喷码枪<br>连接错误时可点击重新连<br>接按钮 |
| 电子秤实时重量                                                            | 喷码枪回传日志 清                 |   |                                   |
| 0Kg                                                                |                           | • | 硬件信息栏,显示电子秤<br>实时重量,及喷码枪回传<br>信息  |
| 喷码信息                                                               | 本次保存计数:                   | 0 |                                   |
| 1-日期 2023-03-27 -                                                  | 2-编号                      |   |                                   |
| 3-定量                                                               | 4-幅宽                      |   | 信息保存栏。保存数据及                       |
| 5-班次                                                               | 6-等级                      |   | 喷码数据在这里输入。右<br>上角为统计信息,可点击        |
| 7-备注1                                                              | 8-备注2                     | L |                                   |
| 9-修正重量(不填按实时                                                       | 重量保存发送)                   | ] |                                   |
| 仅发送喷码数据                                                            | 保存并发送喷码数据                 |   | 操作栏,发送及保存重量<br>取点击按钮瞬间实时重量        |

2> 喷码操作:点击程序界面上喷码操作标签,显示界面如下:

## 操作步骤 1: 等待硬件设备就绪

软件打开后,默认会显示喷码操作界面,之后根据设置开始自动连接电子秤 及喷码枪设备,当设备成功连接后,设备连接状态栏中两个设备状态灯将显示绿 色,此时硬件设备就绪。如设备连接失败,对应状态灯会显示为红色,此时请检 查硬件设备及设备连接,排除问题后请关闭软件后重新打开。

| <b>正在连接喷码枪,请稍</b> 等 | <b>é</b>    |
|---------------------|-------------|
|                     | 30 0 0      |
|                     |             |
|                     | 正在连接喷码枪,请稍等 |

| 设备连接 (绿色:正常, | 黄色:连接中,红色:错 | 誤)   |
|--------------|-------------|------|
| 电子秤 🔵        | 无线喷码枪 🤇     | 重新连接 |
|              |             |      |

设备连接中

设备连接正常(无电子秤时,电子秤状态灯也是红色)

| 法连续 |         |                        |        |           |
|-----|---------|------------------------|--------|-----------|
|     | 接喷伯佗,1  | 青检查网络<br>确定(O)         | 连接及IP  | 端口设置      |
| 程序  | 提示      |                        |        | ×         |
| 称重  | 重COM□打开 | 失敗,请<br>确定(O)          | 检查COM□ | 设置        |
| 称重  | 重COM口打开 | 失 <b>败. 请</b><br>确定(O) | 检查COM□ | 100 miles |

设备连接错误,除状态灯变红外,还会弹出提示

因喷码枪为无线连接,如使用中断线出错(此时状态灯为红色),可点击"重 新连接"按钮,软件会尝试重新连接,正常后状态灯变为绿色。

设备就绪后,硬件信息栏中将显示实时电子秤重量及喷码枪会回传结果。

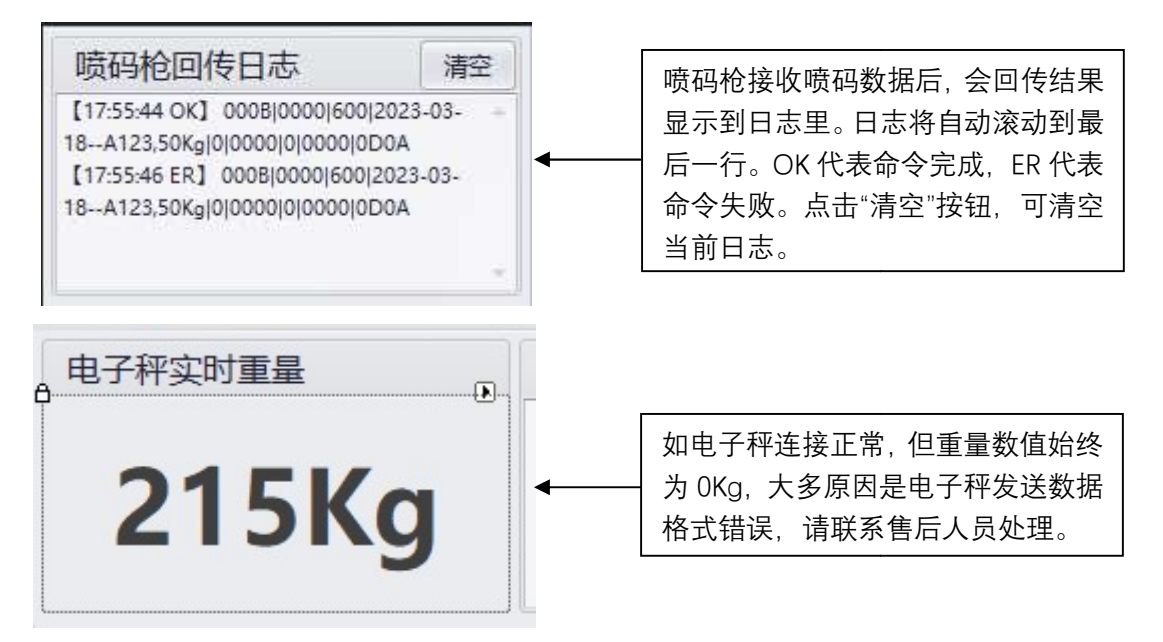

#### 操作步骤 2: 输入纸卷信息

将纸卷信息输入到信息保存栏,其中日期行自动获取当前日期,也可更改。 其它信息可按表格按需填写(均为选填项),输入最大长度为20个字符。如重量 希望修改(或无电子秤时手输),可在修正重量栏中输入(空白则按实时重量保 存发送,发送时不带单位,可在动态喷码格式中加入)。

| 喷码信息                |              |       | 本次保存计数: 0 |  |  |
|---------------------|--------------|-------|-----------|--|--|
| 1-日期                | 2023-03-28 • | 2-编号  | SN12345   |  |  |
| 3-定量                | 500          | 4-幅宽  | 200       |  |  |
| 5-班次                | A班组          | 6-等级  | A级        |  |  |
| 7-备注1               | 客户急要         | 8-备注2 |           |  |  |
| 9-修正重量(不填按实时重量保存发送) |              |       |           |  |  |

注意:定量、幅宽、重量输入为纯数字时保存自动追加单位 g/m2、mm、

Kg (非纯数字按原输入保存,输入框会有提示);喷码时则原样喷,可设置喷码 动态格式带单位。

| 定量 | 500    | <b>4-幅宽</b> | 200       |      |          |
|----|--------|-------------|-----------|------|----------|
| 班次 | A班 单位: | 克/平方米,输。    | ∖纯数字保存时自  | ]动追加 | g/m2     |
|    | 如喷码    | 格式中已有单位     | Σ, 注意此处不要 | 带单位, | 避免单位重复喷码 |

### 操作步骤 3:保存及发送喷码数据

信息输入完成后,在操作栏选择需要的操作,点击"仅发送喷码数据"按钮则数据不保存,仅发送喷码信息到喷码枪,可用于重新喷码。点击"保存并发送 喷码数据"按钮则发送喷码信息到喷码枪后,保存当前信息到数据库。

点击按钮后,按钮变灰且显示"处理中。。。",稍等片刻,如操作成功,按 钮恢复正常,弹出操作成功提示。如操作失败,会弹出报错对话框,点击后按钮

## 恢复正常,可重新尝试。

|                                                                         | 点击按钮后                                                                                                    | 处理完成后                                              |
|-------------------------------------------------------------------------|----------------------------------------------------------------------------------------------------|----------------------------------------------------|
| 仅发送喷码数                                                                  | 据处理中。。。                                                                                                    | 仅发送喷码数据<br>保存并发送喷码数据                               |
| ■ 山东智程电气技术有限公<br>◎ 防碍操作<br>② 防碍操作<br>② 防理<br>② 協會连接(绿色:正常,黄晴<br>电子秤 ◎ 无 | □<br>史查询 € 程序设置<br>②<br>色:连接中,红色:错误)<br>                                                                                                    |                                                    |
| 硬件信息<br>电子秤实时重量<br>OKg<br>喷码信息<br>1-日期 2023-10                          | 岐码枪回传日志         清空           [165246 0K] 0008[0000]         100/mmt/adcard/MSG/G-1/0[0000]0]           100/mmt/adcard/MSG/G-1/0[0000]0]         0000[0000]000           105248 0K] 0008[0000]600[2023-10-20.0Kg[0]0000]0D0A         20.0Kg[0]0000]0D0A           字提示         本次保存计数:0 | 回传日志出错时(即喷码枪执行<br>命令失败)请检查模板配置是否<br>正确;喷码机是否为待机状态。 |
| 3-定量<br>5-班次<br>7-备注1<br>9-修正重量(不填按实                                    | 確定(O)       6-等级       8-备注2       时重量保存发送)       保存并发送喷码数据                                                                                                    |                                                    |
|                                                                         |                                                                                                    | 操作前确保喷码机待机状态正常,见后文                                 |

此时可看到本次发送数据后,喷码枪回传执行结果的日志行。

另外:数据保存后,信息保存栏右上角计数会加1。

| 上角数据统计功能,可点 |
|-------------|
|             |
|             |
|             |
|             |
|             |
|             |
|             |

本次保存计数:程序打开到现在保存数据的条数,点击后弹出其它数据统计。

当日保存为系统当前日期内保存的数据条数,共计保存为所有保存数据条数。

#### 操作步骤 4: 喷码

喷码前确认喷码机屏幕为如下待机状态:模板选择正确;打印停止中

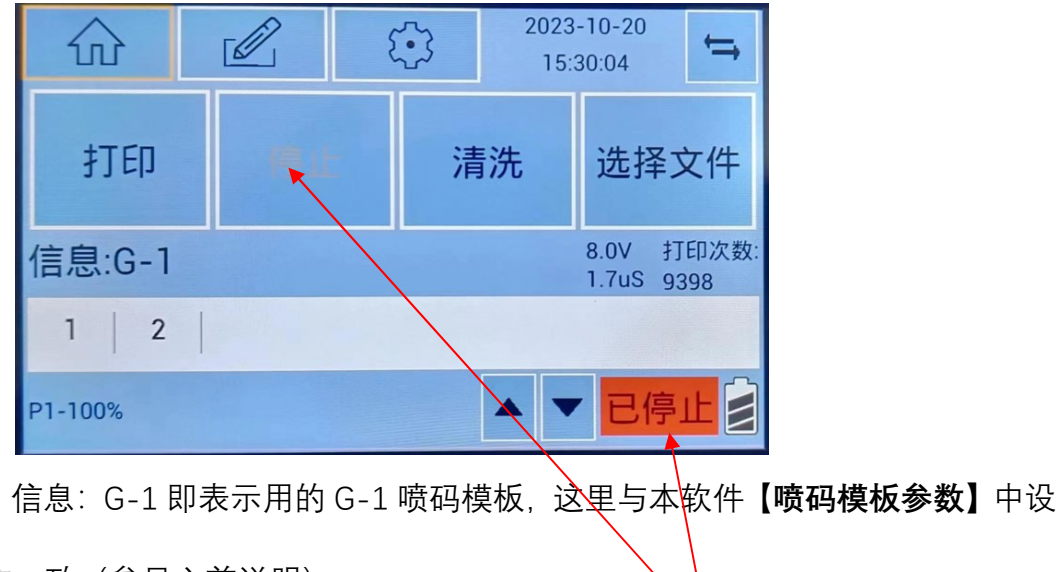

置应一致(参见之前说明)。

如喷码机状态为打印中,在软件发送数据前点击停止按钮,先停止打印。 当软件操作成功后,喷码机界面会显示发送过来的数据,如下图:

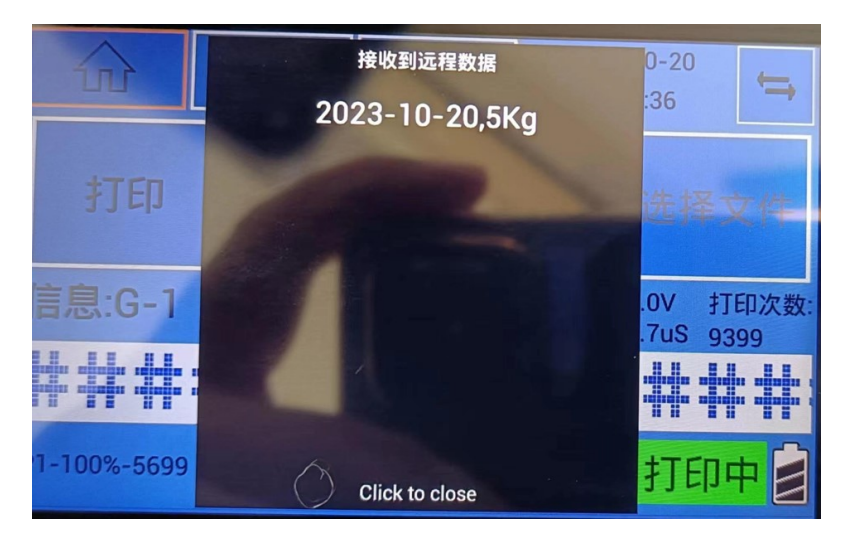

核对无误后,在喷码位置喷码即可(此黑窗口点击后关闭,不影响喷码)。 这里示例为:第一行喷码 2023-10-20,第二行喷码 5Kg

喷码机操作为:拿这喷码机对着要喷码的第一行起始位置,按下喷码按钮, 往后滚动直到机器响声提示本行喷码完成;松开喷码按钮,拿这喷码机对着要喷 码的第二行起始位置,按下喷码按钮,往后滚动直到机器响声提示本行喷码完成。

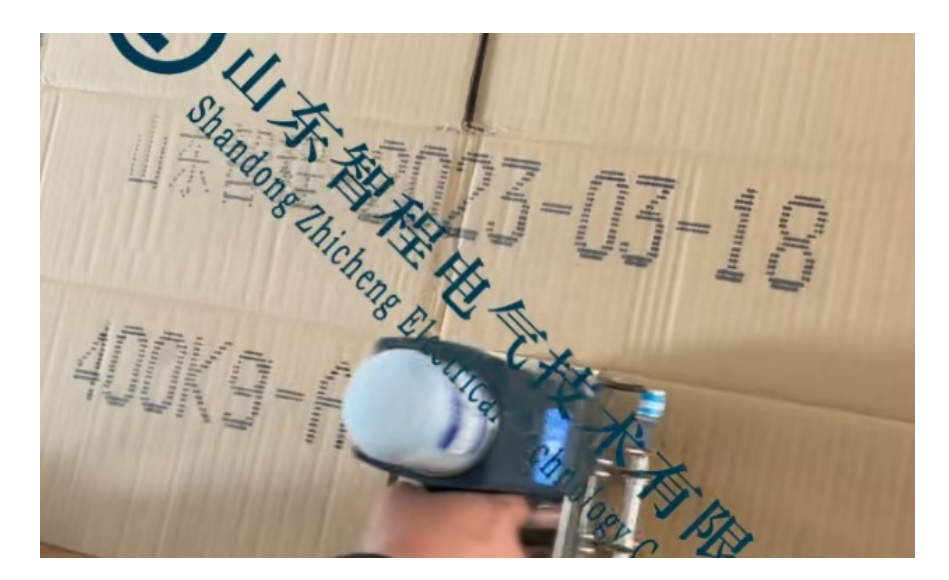

本次喷码完成后,软件可再次发送喷码数据,此时喷码机界面会显示发送过来的 新数据,然后重复上述操作即可。(如没有新数据,再次喷码会重复之前的数据)

| ■ 未注册版本   |                              | _>                  | x                                                                                                    |
|-----------|------------------------------|---------------------|----------------------------------------------------------------------------------------------------|
| 💥 喷码操作  😸 | 历史查询 🛃 税                     |                     | Ż                                                                                                    |
| 查询结果      |                              | <b>一</b> 导出为Excel文件 | 之件                                                                                                    |
|           |                              |                     | 可点击输入框选择指定起始日<br>期及结束日期。<br>这里日期均指数据保存日期,非<br>喷码信息中的日期                                                                                                    |
|           |                              |                     | ③       2023年3月       ④         ④       2023年3月       ●         周二       周三       周四       周五       周六       周日         27       28       1       2       3       4       5         6       7       8       9       10       11       12         13       14       15       16       17       18       19         20       21       22       23       24       25       26         27       28       29       30       31       1       2         3       4       5       6       7       8       9 |
| 查询当日记录    | 2023-03-01 •<br>2023-03-28 • | 查询指定日期              | ▲ 清除<br>2023-03-01 ◆<br>查询当日记录 2023-03-28 ◆ 查询指定日期                                                                                                    |

3> 历史查询: 点击程序界面上历史查询标签, 显示界面如下:

此界面可查询所有已保存信息,支持查询结果导出 Excel 文件。

点击"查询当日记录"按钮,可查询当日所有已保存信息;

点击"查询指定日期"按钮,可查询当指定日期段内所有已保存记录(默认日期段 为:当月1号到本日)。

| E.      | 查询结果      |         |    |     |      | [件 |              |
|---------|-----------|---------|----|-----|------|----|--------------|
| 序号 / 日期 | 期         | 编号      | 克重 | 幅宽  | 重量   | 班  | 点击表头可对查询结果排序 |
| 1 202   | )23-03-28 | S123456 | 50 | 500 | 60Kg | AÐ |              |
| 2 202   | 23-03-27  | S123456 | 50 | 500 | 60Kg | AD |              |

当查询结果不为空时,可将查询数据导出为 Excel 文件。点击右上角"导出为 Excel 文件"按钮,弹出保存对话框后,选择保存文件夹,输入文件名称,点击"保 存"按钮,完成保存。

| ■ 请选择保存路径                                               |                                                                                                    |                            |                         |                         |                  |            | 0.0000          |                                               |      |         |         | ×   |
|---------------------------------------------------------|----------------------------------------------------------------------------------------------------|----------------------------|-------------------------|-------------------------|------------------|------------|-----------------|-----------------------------------------------|------|---------|---------|-----|
|                                                         | 脑 > 虚拟机                                                                                                    | D:) >                      |                         |                         |                  |            |                 | 5 v                                           | ₽ 在: | 盍拟机 (D: | ) 中搜索   |     |
| 组织 ▼ 新建文件夹                                              |                                                                                                    |                            |                         |                         |                  |            |                 |                                               |      |         | -       | 8   |
| DXApplication ^                                         | and the second second se | 20                         |                         | and the second second   | 1                | No.        |                 | an and an an an an an an an an an an an an an |      |         |         |     |
| 📃 此电脑<br>🇊 3D 对象                                        | 23319                                                                                                    | MySQL                      | Program<br>Files        | Program<br>Files (x86)  | Prog             | ramD<br>ta | Windows<br>Kits | xrk                                           |      |         |         |     |
| <ul> <li>■ 视频</li> <li>■ 图片</li> <li>④ 文档</li> </ul>    |                                                                                                    |                            |                         |                         |                  |            |                 |                                               |      |         |         |     |
| ■ < L                                                   |                                                                                                    |                            |                         |                         |                  |            |                 |                                               |      |         |         |     |
| ■ 桌面<br>些 虚拟机 (C:)                                      |                                                                                                    |                            |                         |                         |                  |            |                 |                                               |      |         |         |     |
| )运动(#1; (D:)                                            |                                                                                                    |                            |                         |                         |                  |            |                 |                                               |      |         |         |     |
| 文件名(N): 1<br>保存类型(T): Excel(*.                          | xlsx)                                                                                                    |                            |                         |                         |                  |            |                 |                                               |      |         |         | ~   |
| ∧ 隐藏文件夹                                                 |                                                                                                    |                            |                         |                         |                  |            |                 |                                               | 保存(  | S)      | 取消      |     |
|                                                         |                                                                                                    |                            |                         | 4 . 15                  |                  | 查询结        | 課               |                                               |      | 暦       | 出为Excel | 文件  |
|                                                         |                                                                                                    |                            |                         |                         |                  | 序号         | / 日期            | 编号                                            | 克重   | 幅宽      | 重量      | 班   |
| ■ 10 - (11 - ) =                                        |                                                                                                    |                            |                         |                         |                  | 1          | 2023-03-28      | S123456                                       | 50   | 500     | 60Kg    | AIJ |
| 开始插入页                                                   | 回布局 公式                                                                                                    | 数据 育                       | 詞 视图                    |                         |                  | 2          | 2023-03-27      | S123456                                       | 50   | 500     | 60Kg    | AB  |
| ふ 短切 未体                                                 | - 11                                                                                                    | • A *                      | = = 4                   | »- <b>3</b> e           | 动换行              |            |                 |                                               |      |         |         |     |
| 粘贴 《格式刷 B I U                                           |                                                                                                    | <u>A</u> · 👳 ·             |                         |                         | 并后居              |            |                 |                                               |      |         |         |     |
| 節贴板 5                                                   | 字体                                                                                                    | 5                          | 3                       | 时齐方式                    |                  |            |                 | 程序提示                                          | ×    |         |         |     |
| A1 - 💿                                                  | <i>f</i> 序号                                                                                                    | ;                          |                         |                         |                  |            |                 | BUC                                           | ¥ 1  |         |         |     |
| ▲ B<br>1 <u>序号</u> 目期<br>2 1 2023-03-2<br>3 2 2023-03-2 | C<br>时间 编<br>19:34:05 S1<br>19:34:05 S1                                                                                                    | D 克重<br>3456 50<br>3456 50 | E F<br>幅宽<br>500<br>500 | G<br>重量<br>60Kg<br>60Kg | 刊王<br>A 刊<br>A 刊 |            |                 | 确定                                            | (O)  |         |         |     |
| 5                                                       |                                                                                                    |                            |                         |                         |                  |            |                 |                                               |      |         |         |     |

查询条件及报表可定制开发。

### 4> 其他说明:

点击软件商标可显示当前版本号。

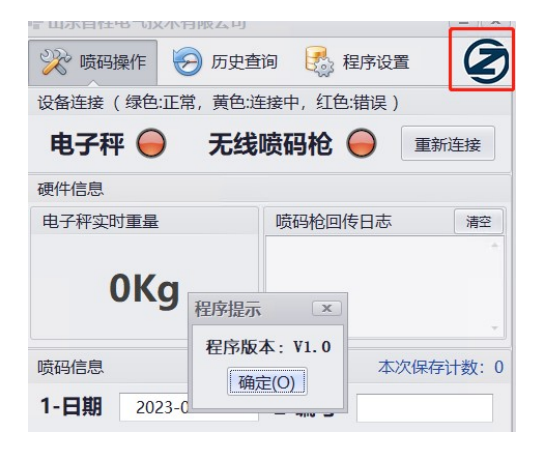

程序文件夹内, ZSet 为配置保存文件, 可直接打开编辑。

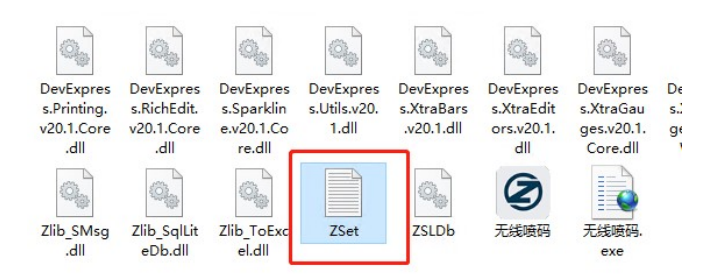

SNX#WZHWZGWYOWUOWUIVVOWZKWZOWSGWTGWZHWYKXCIEUIBYOBYIEVNBRKQCJETNC

@以下是否显示配置界面 (0否, 1是) SCF#1

@以下是无线喷码枪地址配置,默认端口3550 PIP#127.0.0.1 PPORT#3550

@以下是电子称端口配置 WCOM#COM1

@以下是电子称型号配置(1托利多,2传力) WTYPE#1

@以下是喷码机打印模板命令 PFC#000B|0000|100|/mnt/sdcard/MSG/1/|0|0000|0000|0D0A PSC#000B|0000|600|{Str}|0|0000|0]0000|0D0A

@以下是喷码机字串动态格式,信息编号{1}到{9},{0}为特殊指定日期时间格式,逗号为喷码行分隔 PST#{0}-{1},(9)Kg

@以下是{0}特殊指定日期时间格式 PDT#yyyyMMddHHmm

如防止软件配置意外改动,可隐藏程序界面上"程序设置"页面(改#号后面值)

软件为全自主开发,可任意定制扩展功能,软件也会不定时更新完善并

加入更多功能,如有需求请联系售后人员。

软件专利

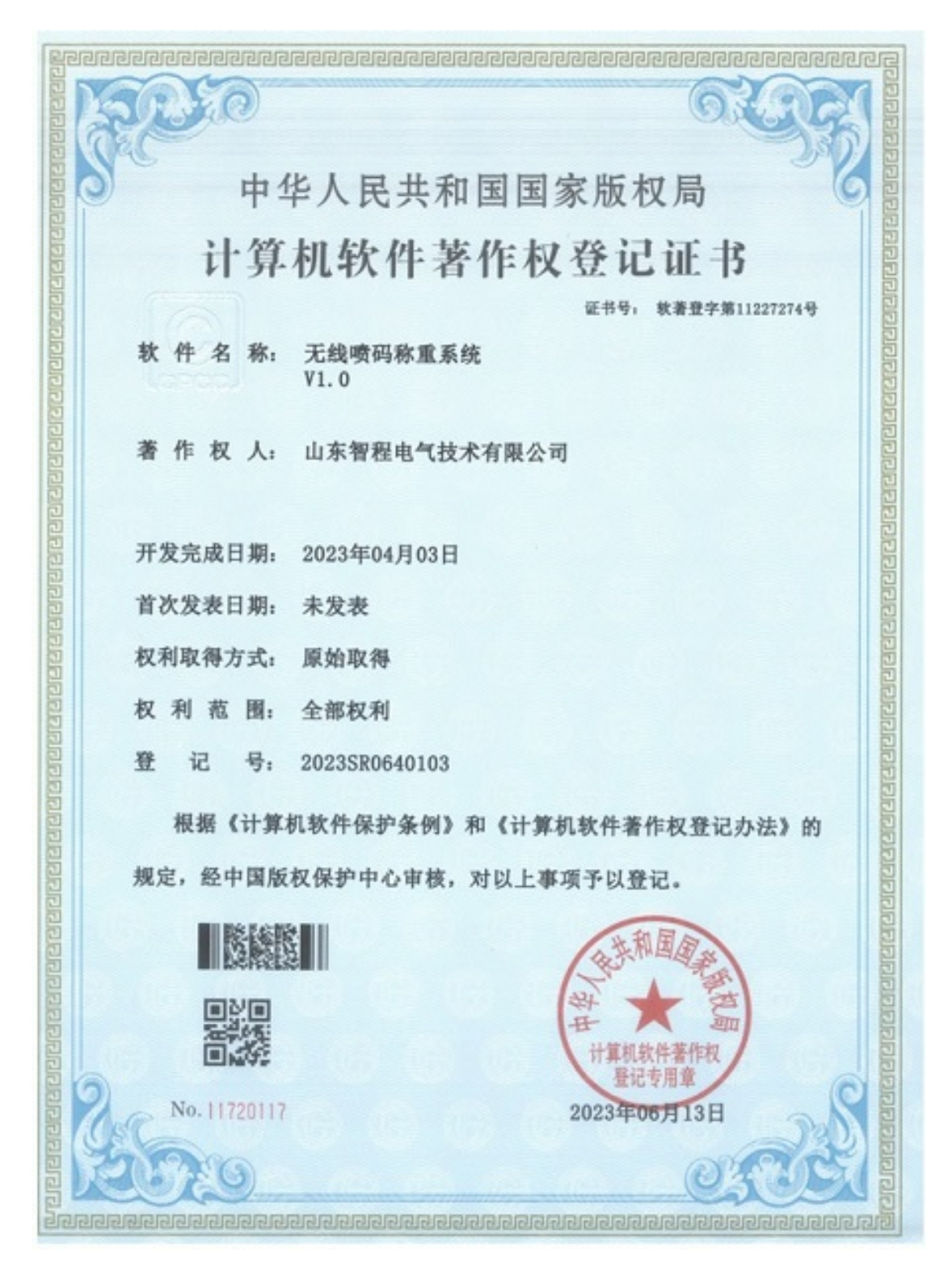